# نم نمآلا PIX ةيامح رادج - IPSec قفن نيوكت 4.1 لوصولا ةطقن ةيامح رادج ىلإ Cisco

# المحتويات

<u>المقدمة</u> <u>المتطلبات الأساسية</u> المتطلبات المكونات المستخدمة الاصطلاحات التكوين الرسم التخطيطي للشبكة التكوينات جدار حماية نقطة التحقق أوا<u>مر show و clear debug</u> جدار حماية Cisco PIX نقطة التفتيش: استكشاف الأخطاء وإصلاحها تلخيص الشبكة إخراج تصحيح الأخطاء للعينة من PIX معلومات ذات صلة

# <u>المقدمة</u>

يوضح هذا التكوين النموذجي كيفية تكوين نفق IPSec بمفاتيح مشتركة مسبقا للانضمام إلى شبكتين خاصتين. في مثالنا، الشبكات المرتبطة هي الشبكة الخاصة x.192.168.1 داخل جدار حماية PIX الآمن من Cisco (PIX) والشبكة الخاصة x.10.32.50 داخل نقطة التفتيش. من المفترض أن حركة المرور من داخل PIX وداخل جدار حماية نقطة التفتيش 4.1 إلى الإنترنت (ممثلة هنا بشبكات x.172.18.124) تتدفق قبل بدء هذا التكوين.

# <u>المتطلبات الأساسية</u>

#### <u>المتطلبات</u>

لا توجد متطلبات خاصة لهذا المستند.

#### <u>المكونات المستخدمة</u>

تستند المعلومات الواردة في هذا المستند إلى إصدارات البرامج والمكونات المادية التالية:

- برنامج PIX الإصدار 5.3.1
- جدار حماية نقطة التفتيش 4.1

تم إنشاء المعلومات الواردة في هذا المستند من الأجهزة الموجودة في بيئة معملية خاصة. بدأت جميع الأجهزة المُستخدمة في هذا المستند بتكوين ممسوح (افتراضي). إذا كانت شبكتك مباشرة، فتأكد من فهمك للتأثير المحتمل لأي أمر.

#### <u>الاصطلاحات</u>

راجع <u>اصطلاحات تلميحات Cisco التقنية للحصول على مزيد من المعلومات حول اصطلاحات المستندات.</u>

# <u>التكوين</u>

في هذا القسم، تُقدّم لك معلومات تكوين الميزات الموضحة في هذا المستند.

**ملاحظة:** للعثور على معلومات إضافية حول الأوامر المستخدمة في هذا المستند، أستخدم <u>أداة بحث الأوامر</u> (<u>للعملاء</u> المسجلين فقط).

#### <u>الرسم التخطيطي للشبكة</u>

يستخدم هذا المستند إعداد الشبكة الموضح في هذا الرسم التخطيطي:

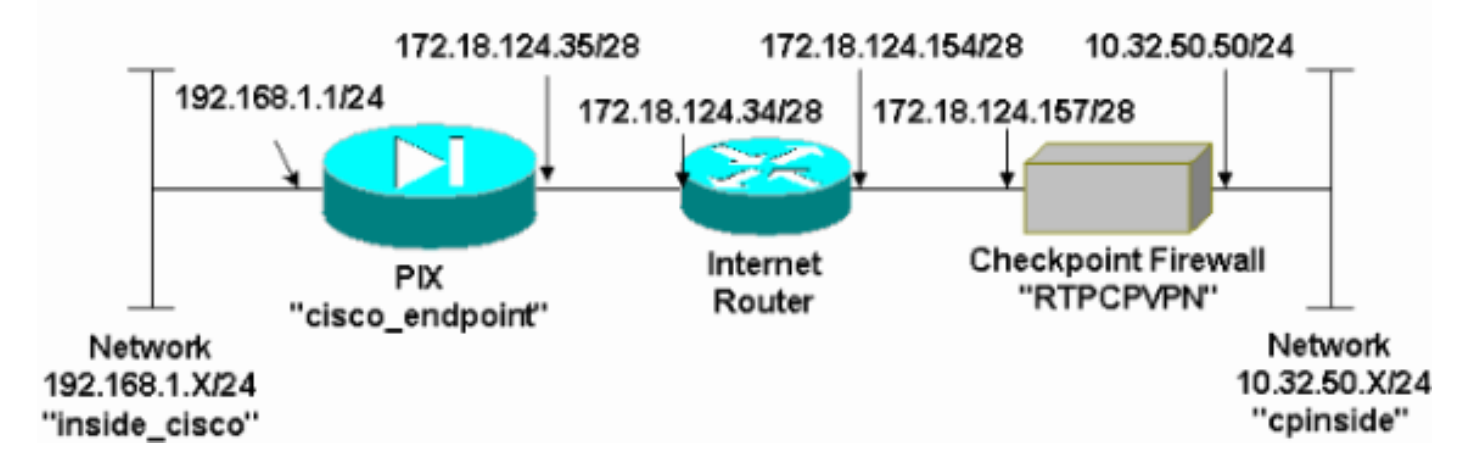

### <u>التكوينات</u>

يستخدم هذا المستند التكوينات الموضحة في هذا القسم.

#### تکوین PIX

```
(PIX Version 5.3(1
nameif ethernet0 outside security0
nameif ethernet1 inside security100
enable password 8Ry2YjIyt7RRXU24 encrypted
passwd 2KFQnbNIdI.2KYOU encrypted
hostname cisco_endpoint
fixup protocol ftp 21
fixup protocol ftp 21
fixup protocol http 80
fixup protocol h323 1720
fixup protocol rsh 514
fixup protocol smtp 25
fixup protocol sqlnet 1521
fixup protocol sqlnet 1521
fixup protocol sip 5060
names
access-list 115 permit ip 192.168.1.0 255.255.255.0
```

255.255.255.0 10.32.50.0 access-list 115 deny ip 192.168.1.0 255.255.255.0 any pager lines 24 logging on no logging timestamp no logging standby no logging console logging monitor debugging no logging buffered logging trap debugging no logging history logging facility 20 logging queue 512 interface ethernet0 auto interface ethernet1 auto mtu outside 1500 mtu inside 1500 ip address outside 172.18.124.35 255.255.255.240 ip address inside 192.168.1.1 255.255.255.0 ip audit info action alarm ip audit attack action alarm no failover failover timeout 0:00:00 failover poll 15 failover ip address outside 0.0.0.0 failover ip address inside 0.0.0.0 arp timeout 14400 global (outside) 1 172.18.124.36 nat (inside) 0 access-list 115 nat (inside) 1 0.0.0.0 0.0.0.0 0 0 route outside 0.0.0.0 0.0.0.0 172.18.124.34 1 timeout xlate 3:00:00g SA 0x80bd6a10, conn\_id = 0 timeout conn 1:00:00 half-closed 0:10:00 udp 0:02:00 rpc 0:10:00 h323 sip 0:30:00 sip\_media 0:02:00 0:05:00 timeout uauth 0:05:00 absolute +aaa-server TACACS+ protocol tacacs aaa-server RADIUS protocol radius no snmp-server location no snmp-server contact snmp-server community public no snmp-server enable traps floodguard enable IPSec configuration sysopt connection permit-ipsec ---! no sysopt route dnat crypto ipsec transform-set myset esp-des esp-sha-hmac crypto map rtpmap 10 ipsec-isakmp crypto map rtpmap 10 match address 115 crypto map rtpmap 10 set peer 172.18.124.157 crypto map rtpmap 10 set transform-set myset crypto map rtpmap 10 set security-association lifetime seconds kilobytes 4608000 3600 crypto map rtpmap interface outside IKE configuration isakmp enable outside ---! isakmp key \*\*\*\*\*\*\*\* address 172.18.124.157 netmask 255.255.255.240 isakmp identity address isakmp policy 10 authentication pre-share isakmp policy 10 encryption des isakmp policy 10 hash sha isakmp policy 10 group 1 isakmp policy 10 lifetime 86400 telnet timeout 5

| ssh                                    | timeout 5 |
|----------------------------------------|-----------|
| terminal                               | width 80  |
| Cryptochecksum:dc43c44e4513d3633a3fc7b | 1c3802c79 |
|                                        | end :     |
|                                        | [ OK ]    |
|                                        |           |

#### جدار حماية نقطة التحقق

1. ونظرا لأن فترات الحياة الافتراضية لكل من IKE و IPSec تختلف بين الموردين، فحدد **خصائص > تشفير** لتعيين فترات الحياة الافتراضية لنقطة الوصول للاتفاق مع إعدادات PIX الافتراضية.مدة بقاء IKE الافتراضية ل PIX هي 86400 ثانية (=1440 دقيقة)، قابلة للتعديل بواسطة هذا الأمر: **نهج ISAKMP # مدى الحياة 86400**يمكن تكوين العمر الافتراضي ل PIX IKE بين 60 و 86400 ثانية.مدة بقاء IPSec الافتراضية ل Z880 ثانية، قابلة للتعديل بواسطة هذا الأمر: **ثواني العمر الافتراضي لاقتران أمان IPsec** ل

| Properties Setup                                                                                                    |                                                                                       |
|----------------------------------------------------------------------------------------------------|---------------------------------------------------------------------------------------|
| High Availability   IP Pool NAT   Access<br>Security Policy   Traffic Control   Services   Lo<br>Authentication   SYNDefender   LDAP | ELists Desktop Security<br>og and Alert Security Servers<br>Encryption ConnectControl |
| SKIP<br>Enable Exportable SKIP<br>Change SKIP Session Key :                                                                          | Manual IPSEC<br>SPI allocation range (hex):                                           |
| Every 120 Seconds (0 for infinity)                                                                                                   | <u>F</u> rom 100                                                                      |
| or<br>E⊻ery 10485760 Bytes (0 for infinity)                                                                                          | <u>I</u> o [ffff                                                                      |
| Renegotiate IKE Security Associations every       1         Renegotiate IESEC Security Associations every       2                    | 440 minutes<br>8800 seconds                                                           |
|                                                                                                    |                                                                                       |
|                                                                                                    |                                                                                       |
|                                                                                                    |                                                                                       |
|                                                                                                    |                                                                                       |
| OK Cancel                                                                                                    | Help                                                                                  |

2. حدد **إدارة>كائنات الشبكة>جديد (أو تحرير)>الشبكة** لتكوين الكائن لشبكة ("CPINSIDE") الداخلية خلف نقطة التفتيش.يجب أن يتوافق هذا مع شبكة الوجهة (الثانية) في الأمر PIX: **access-list 115 allowed ip** 192.168.1.0 255.255.255.0 10.32.50.0

| General NAT     Name: cpinside     IP Address: 10.32.50.0     Get address     Net Mask:     255.255.255.0     Color:     Color:     Location:     Broadcast:     Internal     External     Mathematical Color:     Image: Color:     Image:                                                                                                    | Network Properties                           |                                                  | X |
|----------------------------------------------------------------------------------------------------|----------------------------------------------|--------------------------------------------------|---|
| Name: Coinside   IP Address: 10.32.50.0   Net Mask: 255.255.255.0   Color: Color:   Cocation: Broadcast:   Internal External     Internal External                                                                                                    | General NAT                                  |                                                  |   |
| IP Address:       10.32.50.0         Net Mask:       255.255.255.0         Comment:       Color:         Location:       Broadcast:         ● Internal ● External       ● Allowed ● Disallowed                                                                                                    | <u>N</u> ame: Cpinside                       |                                                  |   |
| Net Mask: 255.255.255.0   Color: Image: Color:   Location: Broadcast:   Internal O External Allowed O Disallowed                                                                                                    | IP Address: 10.32.50.0                       | <u>G</u> et address                              |   |
| Color:       Image: Color:         Color:       Image: Color:         Image: Color:       Broadcast:         Image: Color:       Image: Color:         Image: Color:       Image: Color:         Image: Color: | Net <u>M</u> ask: 255.255.255.0              |                                                  |   |
| Location:       Broadcast:         ● Internal       ● Allowed         ● Allowed       ● Disallowed                                                                                                    | Comment:                                     | Cojor:                                           | - |
|                                                                                                    | Location:<br><u>Internal</u> <u>External</u> | Broadcast:<br><u>A</u> llowed <u>D</u> isallowed |   |
| OK Cancel Help                                                                                                    | ОК                                           | Cancel Help                                      |   |

3. حدد **إدارة>كائنات الشبكة>تحرير** لتحرير الكائن لنقطة النهاية للبوابة ("RTPCPVPN") التي يشير إليها PIX في هذا الأمر: **اسم خريطة التشفير # تعيين النظير ip\_address**تحت الموقع، حدد **داخلي**. للنوع، حدد **البوابة**. تحت الوحدات المثبتة، حدد خانة الاختيار VPN-1 و FireWall-1، ثم حدد أيضا خانة الاختيار **محطة** 

| Workstation Properties                             | ×     |
|----------------------------------------------------|-------|
| General Interfaces SNMP NAT Certificates VPN Authe |       |
|                                                    |       |
| Name: BTPCP/PN                                     |       |
|                                                    |       |
| IP Address: 172.18.124.157                         |       |
| Comment: Firewalled gateway to internet            |       |
| Location:                                          | 1     |
|                                                    |       |
| Modules Installed                                  | 1     |
| ✓ VPN-1 & FireWall-1 Version: 4.1                  |       |
| ☐ FloodGate-1 Version: 4.1 ▼                       |       |
| Compression Version: 4.1                           |       |
| Management Station Color:                          |       |
|                                                    |       |
|                                                    |       |
|                                                    |       |
| OK Cancel Help                                     |       |
|                                                    | دارة: |

4. حُدد **إدارة>كائنات الشبكة>جديد>الشبكة** لتكوين الكائن للشبكة الخارجية ("inside\_cisco") خلف PIX.يجب أن يتوافق هذا مع شبكة المصدر (أولا) في هذا الأمر PIX: **يسمح access-list 115 ip 192.168.1.0** 255.255.0 10.32.50.0

| etwork Properties 🛛 🗙                                     |
|-----------------------------------------------------------|
| General NAT                                               |
| <u>Name:</u>                                              |
| IP Address: 192.168.1.0 Get address                       |
| Net <u>M</u> ask: 255.255.255.0                           |
| Color:                                                    |
| Location:<br>● Internal ● External ● Allowed ● Disallowed |
| OK Cancel Help                                            |
|                                                           |

5. حدد **إدارة>كائنات الشبكة>جديد>محطة عمل** لإضافة كائن لبوابة PIX الخارجية ("Cisco\_endpoint"). هذه هي واجهة PIX التي يتم تطبيق هذا الأمر عليها: **واجهة اسم خريطة** *التشفير* **الخارجية**تحت الموقع، حدد **خارجي**. للنوع، حدد **البوابة.ملاحظة:** لا تحدد خانة الاختيار -VPN-1/FireWall

| General Interfaces SNMP NAT VPN       |
|---------------------------------------|
| Name: cisco endpoint                  |
| nights, jeisse enepeint               |
| IP Address: 172.18.124.35 Get address |
| Comment                               |
| Location:                             |
|                                       |
| VPN-1 & FireWall 1 Version: 41 T Get  |
|                                       |
|                                       |
| Compression Version: 4.1              |
| Management Station Color:             |
|                                       |
|                                       |
|                                       |
|                                       |
| OK Cancel Help                        |

6. حدد **إدارة > كائنات الشبكة > تحرير** لتحرير نقطة نهاية عبارة نقطة التحقق (تسمى "RTPCPVPN") لعلامة التبويب VPN. تحت المجال، حدد **آخر** ثم حدد داخل شبكة نقطة التفتيش (والتي تسمى "cpinside") من القائمة المنسدلة. تحت تشفير نظام يعين، حدد I**KE**، ثم انقر

- 7. قم بتغيير خصائص IKE لتشفير DES لتوافق مع هذا الأمر:**سياسة ISAKMP # تشفير des**
- 8. قم بتغيير خصائص IKE إلى تجزئة SHA1 للاتفاق مع هذا الأمر:**سياسة ISAKMP # hash SHA ا**تغيير هذه الإعدادات:عدم تحديد **الوضع المتداخل**.حدد خانة الاختيار **شبكات الدعم الفرعية**.تحت أسلوب المصادقة، حدد خانة الاختيار **سر مشترك مسبقا**. وهذا يتفق مع هذا الأمر:**المشاركة المسبقة لسياسة # مصادقة**

| General Interfaces SNMP NAT Certificates VPN Authe                 | <b>∢ ▶</b> |
|--------------------------------------------------------------------|------------|
| KE Properties                                                      | ×          |
| General                                                            |            |
| Key <u>N</u> egotiation Encryption Method(s): <u>H</u> ash Method: |            |
|                                                                    |            |
| □ 🖾 CAST                                                           |            |
|                                                                    |            |
| _Authentication Method:                                            | _          |
| Pre-Shared Secret Edit Secrets                                     |            |
| Public Key Signatures     Configure                                |            |
| Supports Aggresive Mode  Supports Subnets                          |            |
|                                                                    |            |
| OK Cancel Help                                                     |            |
|                                                                    |            |
|                                                                    | ISAKMP     |

9. انقر على **تحرير الأسرار** لتعيين المفتاح المشترك مسبقا للاتفاق مع أمر PIX:**قناع الشبكة الخاص** *بعنوان* **مفتاح** 

| Workstation Properties                                                                      |       |
|---------------------------------------------------------------------------------------------|-------|
| General Interfaces SNMP NAT Certificates VPN Authe                                          |       |
| IKE Properties                                                                              |       |
| General                                                                                     |       |
| Shared Secret                                                                               |       |
| Shared Secrets List:                                                                        |       |
| Peer Name       Shared Secret         cisco_endpoint       ****         Edit         Remove |       |
| OK Cancel                                                                                   |       |
| OK Cancel Help                                                                              |       |
| OK Cancel Help                                                                              | SAKMP |

10. حدد **إدارة > كائنات الشبكة>تحرير** لتحرير علامة التبويب "Cisco\_Endpoint" VPN. تحت المجال، حدد **آخر**، ثم حدد داخل شبكة PIX (المسماة "inside\_cisco"). تحت تشفير نظام يعين، حدد IK**E**، ثم انقر

| Workstation Properties           | ×                           |
|----------------------------------|-----------------------------|
| General Interfaces SNMP NAT      |                             |
| Domain:                          | Encryption schemes defined: |
| O <u>D</u> isabled               | Manual IPSEC                |
| © ⊻alid Addresses(of Interfaces) |                             |
| ⊙ <u>O</u> ther:                 | 🗆 📷 SKIP                    |
| 🖳 inside_cisco 🔽                 |                             |
| Egportable for SecuRemote        | <u>E</u> dit                |
| <br>Traffic Control Logging      |                             |
| 🔽 🔟 um on Traffic Control Loggin | g                           |
|                                  |                             |
|                                  |                             |
|                                  |                             |
|                                  |                             |
|                                  |                             |
|                                  |                             |
| OK Can                           | icel Help                   |
|                                  | رير.ا                       |

- 11. تغيير تشفير DES لخصائص IKE للاتفاق مع هذا الأمر:**سياسة ISAKMP # تشفير des**
- 12. قم بتغيير خصائص IKE إلى تجزئة SHA1 للاتفاق مع هذا الأمر:**نهج التشفير ISAKMP # hash SHA**تغيير هذه الإعدادات:عدم تحديد **الوضع المتداخل**.حدد خانة الاختيار **شبكات الدعم الفرعية**.تحت أسلوب المصادقة، حدد خانة الاختيار **سر مشترك مسبقا**. يتوافق هذا الإجراء مع هذا الأمر:**المشاركة المسبقة لسياسة # مصادقة**

| General Interfaces SNMP NAT Certificates      | VPN Authe        |
|-----------------------------------------------|------------------|
| KE Properties                                 | ×                |
| General                                       |                  |
| Key <u>N</u> egotiation Encryption Method(s): | Hash Method:     |
| DES DES                                       | □ MD <u>5</u>    |
| I S 3DES                                      | SHA1             |
|                                               |                  |
| Authentication Method:                        |                  |
|                                               | crets            |
| Public Key Signatures <u>Config</u>           | ure              |
| Supports Aggresive <u>M</u> ode 🔽 Supports    | Su <u>b</u> nets |
|                                               |                  |
| OK Cancel He                                  | elp              |
|                                               | ISAKMP           |

13. انقر فوق **تحرير الأسرار**" لتعيين المفتاح المشترك مسبقا للموافقة على أمر PIX هذا:**قناع الشبكة الخاص** *بعنوان* مفتاح

| IKE Properties          |              |
|-------------------------|--------------|
| General                 |              |
| Shared Secret           | $\mathbf{X}$ |
| Shared Secrets List:    | 1            |
| Peer Name Shared Secret |              |
| ELECTOR ELECTOR         |              |
| Bemove                  |              |
|                         |              |
|                         |              |
|                         |              |
| OK Cancel               |              |
|                         | _            |
| OK Cancel Help          |              |
|                         |              |

14. في نافذة "محرر النهج"، قم بإدراج قاعدة بكل من "المصدر والوجهة" و"inside\_cisco" و"cpinside" (ثنائي الإتجاه). set **service=any، action=encrypt**، وtrack=long.

| T    | RTPC         | PVPN - Check P         | oint Policy Editor                     |                        |                             |               | - 🗆 ×             |
|------|--------------|------------------------|----------------------------------------|------------------------|-----------------------------|---------------|-------------------|
| Eile | <u>E</u> dit | t ⊻iew <u>M</u> anage  | <u>P</u> olicy <u>W</u> indow <u>H</u> | elp                    |                             |               |                   |
|      | 8            | 🗗 🎖 🗅 🕰                | 🖻 😫 😽 🕉                                | 🔍   🌮 🚋   😭            | ╡ <u>┡</u> ╓╴╴ <sub>╼</sub> | . 🖫 🔫   🖙   🗮 | / 🌄 🎹 🌾           |
| ä    | Secu         | uity Policy - Standard | ddress Trans                           | slation - Standard 🛛 祝 | Bandwidth Policy - S        | Standard      |                   |
| N    | lo.          | Source                 | Destination                            | Service                | Action                      | Track         | In                |
| ŧ    | 1            | 🛱 inside_cisco         | 🚆 cpinside<br>🚆 inside_cisco           | Any                    | Encrypt                     | Long          | <mark>GV</mark> . |
|      |              |                        |                                        |                        |                             |               |                   |
| For  | Help, p      | press F1               |                                        | RTPC                   | PVPN Rea                    | ad/Write      |                   |

15. تحت عنوان الإجراء، انقر على أيقونة **التشفير** الأخضر وحدد **تحرير الخصائص** لتكوين سياسات التشفير

| y Policy - Standard          | 🛃 Address Translation | - Standard   👯 Ban | dwidth Policy - Standard | _10      |
|------------------------------|-----------------------|--------------------|--------------------------|----------|
| ► FW1 Host                   | ∼ Ldap-Servers        | 😰 Idap             | accept                   | <u> </u> |
| 🛏 FVV1 Host                  | ∼ Logical-Servers     | ∼ load_agent       | accept                   |          |
| a inside_cisco<br>a cpinside | 📇 cpinside            | Any                | dit properties           | hg .     |
|                              |                       | icmp dest-unreach  | Edit Encryption          |          |
|                              |                       | icmp echo-request  | accept                   | am       |
|                              |                       | icmp info-reply    | drop                     |          |
| Any                          | Any                   | imp mask-reply     | 7 reject                 | ng l     |
| [                            |                       | KMP maet remaet    |                          |          |

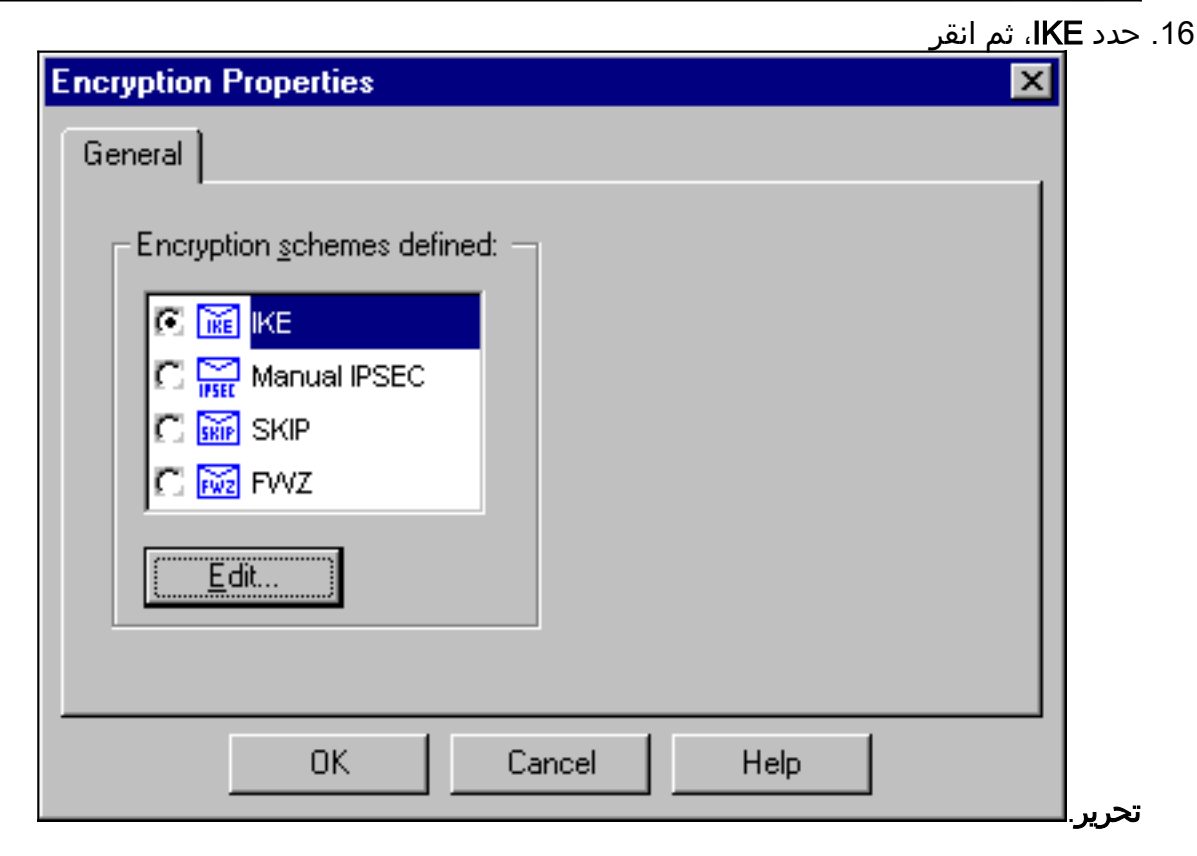

17. على شاشة خصائص IKE، قم بتغيير هذه الخصائص لتوافق مع تحويلات PIX IPSec في هذا الأمر:crypto ipSec transform-set myset esp-des esp-sha-hmac تحت التحويل، حدد **التشفير + تكامل البيانات** (ESP). يجب أن تكون خوارزمية التشفير DES، ويجب أن تكون تكامل البيانات SHA1، ويجب أن تكون عبارة النظير المسموح بها عبارة PIX الخارجية (التي تسمى "cisco\_endpoint"). وانقر فوق

| IKE Properties                        | ×    |  |  |  |  |
|---------------------------------------|------|--|--|--|--|
| General                               |      |  |  |  |  |
| - /                                   | 1    |  |  |  |  |
| ransform:                             |      |  |  |  |  |
| 🕞 💽 Encryption + Data Integrity (ESP) |      |  |  |  |  |
| C. Data Integrity Oply (AH)           |      |  |  |  |  |
| S Baa mogny only (mr)                 |      |  |  |  |  |
| Encryption Algorithm: DES             | ] [] |  |  |  |  |
| Data Integrity SHA1                   | ] [] |  |  |  |  |
| Allowed Peer Gateway:                 | 1 1  |  |  |  |  |
| Use Perfect Forward Secrecy           |      |  |  |  |  |
| OK Cancel Help                        | 1    |  |  |  |  |
|                                       |      |  |  |  |  |

18. بعد تكوين نقطة التحقق، حدد **نهج > تثبيت** في قائمة نقطة التفتيش لكي تصبح التغييرات نافذة المفعول.

# <u>أوامر show و clear debug</u>

يوفر هذا القسم معلومات يمكنك إستخدامها للتأكد من أن التكوين يعمل بشكل صحيح.

يتم دعم بعض أوامر <mark>العرض بواسطة</mark> <u>أداة مترجم الإخراج (العملاء المسجلون فقط)، والتي تتيح لك عرض تحليل</u> إ<u>خراج أمر</u> ال<mark>عرض.</mark>

قبل إصدار أوامر **تصحيح الأخطاء،** راجع <u>المعلومات المهمة في أوامر تصحيح الأخطاء</u>.

#### جدار حماية Cisco PIX

- debug crypto engine—عرض رسائل تصحيح الأخطاء حول محركات التشفير، التي تقوم بالتشفير وفك التشفير.
  - debug crypto isakmp—عرض الرسائل حول أحداث IKE.
    - debug crypto ipSec-عرض أحداث IPSec.
  - show crypto isakmp sa— عرض جميع اقترانات أمان IKE الحالية (SAs) في نظير.
    - show crypto ipSec—عرض الإعدادات المستخدمة من قبل اقترانات الأمان الحالية.
      - مسح التشفير isakmp sa—(من وضع التكوين) مسح جميع إتصالات IKE النشطة.
        - مسح تشفير IPsec— (من وضع التكوين) احذف جميع اقترانات أمان IPSec.

#### <u>نقطة التفتيش:</u>

نظرا لتعيين التعقب لمدة طويلة في نافذة محرر النهج الموضحة في الخطوة 14، تظهر حركة المرور المرفوضة باللون

الأحمر في عارض السجل. يمكن الحصول على تصحيح أخطاء أكثر تفصيلا من خلال إدخال:

C:\WINNT\FW1\4.1\fwstop C:\WINNT\FW1\4.1\fw d -d

وفي نافذة تانية:

 $C:\WINNT\FW1\4.1\fwstart$ 

ملاحظة: كان هذا تثبيت Microsoft Windows NT.

يمكنك مسح أسماء المجالات (SAs) على نقطة التفتيش باستخدام الأوامر التالية:

fw tab -t IKE\_SA\_table -x
fw tab -t ISAKMP\_ESP\_table -x
 fw tab -t inbound\_SPI -x
 fw tab -t ISAKMP\_AH\_table -x

و عم يرد **بنعم** عند هل انت متأكد ؟ متأهب.

# استكشاف الأخطاء وإصلاحها

يوفر هذا القسم معلومات يمكنك استخدامها لاستكشاف أخطاء التكوين وإصلاحها.

<u>تلخيص الشبكة</u>

عند تكوين شبكات داخلية متعددة متجاورة في مجال التشفير على نقطة التحقق، يمكن للجهاز تلخيصها تلقائيا فيما يتعلق بحركة المرور المفيدة. إذا لم يتم تكوين قائمة التحكم في الوصول للتشفير على PIX للمطابقة، فمن المحتمل أن يفشل النفق. على سبيل المثال، إذا تم تكوين الشبكات الداخلية من 10.0.00 /24 و 10.0.10 /24 لتضمينها في النفق، فيمكن تلخيصها إلى 10.0.00 /23.

<u>إخراج تصحيح الأخطاء للعينة من PIX</u>

cisco\_endpoint# show debug debug crypto ipsec 1 debug crypto isakmp 1 debug crypto engine debug fover status tx Off Off rx Off open cable Off Off txdmp rxdmp Off Off ifc rxip Off txip Off get Off put Off verify Off

```
switch Off
                                                         fail Off
                                                                Off
                                                         fmsg
                                                    cisco_endpoint# term mon
                                                             #cisco_endpoint
                                  ,ISAKMP (0): beginning Quick Mode exchange
                               :(M-ID of 2112882468:7df00724IPSEC(key_engine
                                                       ... got a queue event
             IPSEC(spi_response): getting spi 0x9d71f29c(2641490588) for SA
                  from 172.18.124.157 to 172.18.124.35 for prot 3
                                                                          70
        crypto_isakmp_process_block: src 172.18.124.157, dest 172.18.124.35
                                                             OAK_QM exchange
                                                  :oakley_process_quick_mode
                                                                OAK_QM_IDLE
                 ISAKMP (0): processing SA payload. message ID = 2112882468
                                         ISAKMP : Checking IPSec proposal 1
                                                ISAKMP: transform 1, ESP_DES
                                          :ISAKMP: attributes in transform
                                                    ISAKMP:
                                                                encaps is 1
                                       ISAKMP:
                                                    SA life type in seconds
                                          SA life duration (basic) of 28800
                              TSAKMP:
                                      ISAKMP:
                                                 SA life type in kilobytes
                   ISAKMP:
                                SA life duration (VPI) of 0x0 0x46 0x50 0x0
                                     ISAKMP:
                                                  authenticator is HMAC-SHA
          :(ISAKMP (0): atts are acceptable.IPSEC(validate_proposal_request
                                                           ,proposal part #1
                 ,key eng. msg.) dest= 172.18.124.157, src= 172.18.124.35)
                      ,(dest_proxy= 10.32.50.0/255.255.255.0/0/0 (type=4
                      ,(src_proxy= 192.168.1.0/255.255.255.0/0/0 (type=4
                        , protocol= ESP, transform= esp-des esp-sha-hmac
                                                    ,lifedur= 0s and 0kb
                        spi= 0x0(0), conn_id= 0, keysize= 0, flags= 0x4
              ISAKMP (0): processing NONCE payload. message ID = 2112882468
                  ISAKMP (0): processing ID payload. message ID = 2112882468
 :ISAKMP (0): processing ID payload. message ID = 2112882468map_alloc_entry
                                                          allocating entry 3
                                        map_alloc_entry: allocating entry 4
                                             ISAKMP (0): Creating IPSec SAs
          inbound SA from 172.18.124.157 to 172.18.124.35 (proxy
                                            (to 192.168.1.0 10.32.50.0
                       has spi 2641490588 and conn_id 3 and flags 4
                                           lifetime of 28800 seconds
                                       lifetime of 4608000 kilobytes
                           172.18.124.35 to 172.18.124.157 (proxy
         outbound SA from
                                             (to 10.32.50.0 192.168.1.0
                       has spi 3955804195 and conn_id 4 and flags 4 \,
                                           lifetime of 28800 seconds
...lifetime of 4608000 kilobytesIPSEC(key_engine): got a queue event
                                                   , :(IPSEC(initialize_sas
                 ,key eng. msg.) dest= 172.18.124.35, src= 172.18.124.157)
                     ,(dest_proxy= 192.168.1.0/255.255.255.0/0/0 (type=4
                       ,(src_proxy= 10.32.50.0/255.255.255.0/0/0 (type=4
                        , protocol= ESP, transform= esp-des esp-sha-hmac
                                          ,lifedur= 28800s and 4608000kb
        spi= 0x9d71f29c(2641490588), conn_id= 3, keysize= 0, flags= 0x4
                                                    , :(IPSEC(initialize_sas
                 ,key eng. msg.) src= 172.18.124.35, dest= 172.18.124.157)
                      ,(src_proxy= 192.168.1.0/255.255.255.0/0/0 (type=4
```

,(dest\_proxy= 10.32.50.0/255.255.255.0/0/0 (type=4 , protocol= ESP, transform= esp-des esp-sha-hmac ,lifedur= 28800s and 4608000kb spi= 0xebc8c823(3955804195), conn\_id= 4, keysize= 0, flags= 0x4 (.return status is IKMP\_NO\_ERROR2303: sa\_request, (key eng. msg ,src= 172.18.124.35, dest= 172.18.124.157 =src\_proxy= 192.168.1.0/255.255.255.0/0/0 (type=4), dest\_proxy ,(type=4) 10.32.50.0/255.255.255.0/0/0 ,protocol= ESP ,transform= esp-des esp-sha-hmac , lifedur= 28800s and 4608000kb ,spi= 0x0(0), conn\_id= 0, keysize= 0 flags= 0x4004 =sa created, (sa) sa\_dest= 172.18.124.35, sa\_prot= 50, sa\_spi :602301 ,(0x9d71f29c(2641490588 sa\_trans= esp-des esp-sha-hmac , sa\_conn\_id= 3 =sa created, (sa) sa\_dest= 172.18.124.157, sa\_prot= 50, sa\_spi :602301 ,(0xebc8c823(3955804195 sa\_trans= esp-des esp-sha-hmac , sa\_conn\_id= 4 cisco\_endpoint# sho cry ips sa interface: outside Crypto map tag: rtpmap, local addr. 172.18.124.35 (local ident (addr/mask/prot/port): (192.168.1.0/255.255.255.0/0/0 (remote ident (addr/mask/prot/port): (0.0.0.0/0.0.0.0/0/0 current\_peer: 172.18.124.157 {,PERMIT, flags={origin\_is\_acl pkts encaps: 0, #pkts encrypt: 0, #pkts digest 0# pkts decaps: 0, #pkts decrypt: 0, #pkts verify 0# pkts compressed: 0, #pkts decompressed: 0# ,pkts not compressed: 0, #pkts compr. failed: 0# pkts decompress failed: 0 #send errors 0, #recv errors 0# ,local crypto endpt.: 172.18.124.35 remote crypto endpt.: 172.18.124.157 path mtu 1500, ipsec overhead 0, media mtu 1500 current outbound spi: 0 :inbound esp sas :inbound ah sas :inbound pcp sas :outbound esp sas :outbound ah sas :outbound pcp sas (local ident (addr/mask/prot/port): (192.168.1.0/255.255.255.0/0/0 (remote ident (addr/mask/prot/port): (10.32.50.0/255.255.255.0/0/0 current\_peer: 172.18.124.157 {,PERMIT, flags={origin\_is\_acl pkts encaps: 4, #pkts encrypt: 4, #pkts digest 4# pkts decaps: 4, #pkts decrypt: 4, #pkts verify 4# pkts compressed: 0, #pkts decompressed: 0# pkts not compressed: 0, #pkts compr. failed: 0, #pkts decompress failed: 0# send errors 1, #recv errors 0#

```
local crypto endpt.: 172.18.124.35, remote crypto endpt.: 172.18.124.157
                      path mtu 1500, ipsec overhead 56, media mtu 1500
                                        current outbound spi: ebc8c823
                                                      :inbound esp sas
                                          (spi: 0x9d71f29c(2641490588
                                   , transform: esp-des esp-sha-hmac
                                        { ,in use settings ={Tunnel
                            slot: 0, conn id: 3, crypto map: rtpmap
         (sa timing: remaining key lifetime (k/sec): (4607999/28777
                                                   IV size: 8 bytes
                                        replay detection support: Y
                                                        :inbound ah sas
                                                      :inbound pcp sas
                                                      :outbound esp sas
                                          (spi: 0xebc8c823(3955804195
                                  , transform: esp-des esp-sha-hmac
                                        { ,in use settings ={Tunnel
                            slot: 0, conn id: 4, crypto map: rtpmap
         (sa timing: remaining key lifetime (k/sec): (4607999/28777
                                                   IV size: 8 bytes
                                        replay detection support: Y
                                                      :outbound ah sas
                                                      :outbound pcp sas
```

```
cisco_endpoint# sho cry is sa
                                   pending
dst
               src
                          state
                                             created
              0
QM_IDLE
                         2
                            172.18.124.35 172.18.124.157
```

## <u>معلومات ذات صلة</u>

- <u>صفحة دعم PIX</u> <u>مرجع أوامر PIX</u>
- طلّبات التعليقات (RFCs)
- <u>تكوين أمان شبكة IPSec</u>
- تكوين بروتوكول أمان Internet Key Exchange
  - <u>PIX 5.2: تكوين IPSec</u>
  - PIX 5.3: تكوين IPSec
    - <u>صفحة دعم IPSec</u>
  - الدعم الفنى Cisco Systems

ةمجرتاا مذه لوح

تمجرت Cisco تايان تايانق تال نم قعومجم مادختساب دنتسمل اذه Cisco تمجرت ملاعل العامي عيمج يف نيم دختسمل لمعد يوتحم ميدقت لقيرشبل و امك ققيقد نوكت نل قيل قمجرت لضفاً نأ قظعالم يجرُي .قصاخل امهتغلب Cisco ياخت .فرتحم مجرتم اممدقي يتل القيفارت عال قمجرت اعم ل احل اوه يل إ أم اد عوجرل اب يصوُتو تامجرت الاذة ققد نع اهتي لوئسم Systems الما يا إ أم الا عنه يل الان الانتيام الال الانتيال الانت الما